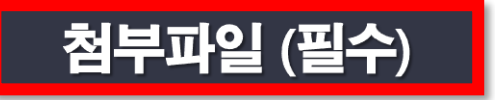

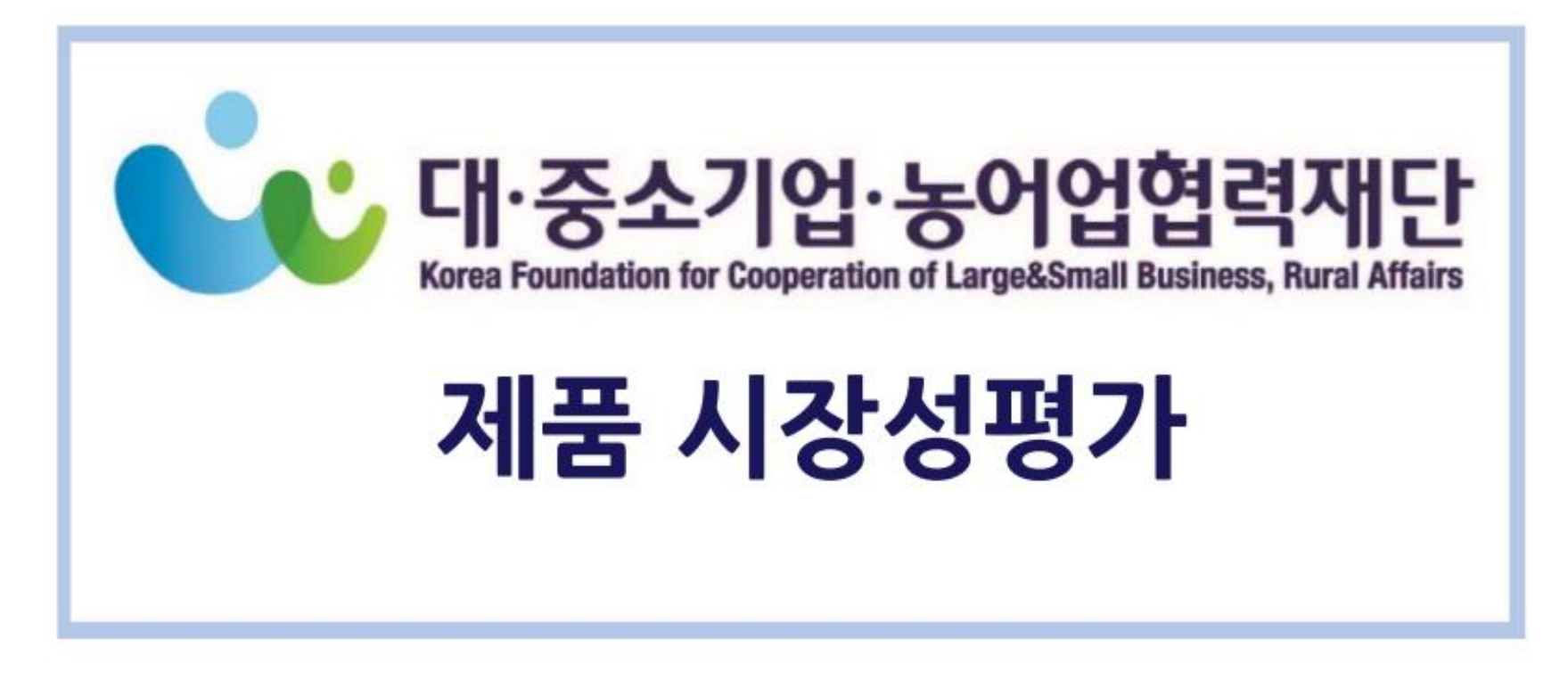

문의처

\* 시스템 이용 문의 : 070-4337-3192, 3186

\* 사업 문의 : 02-368-8755, 8732

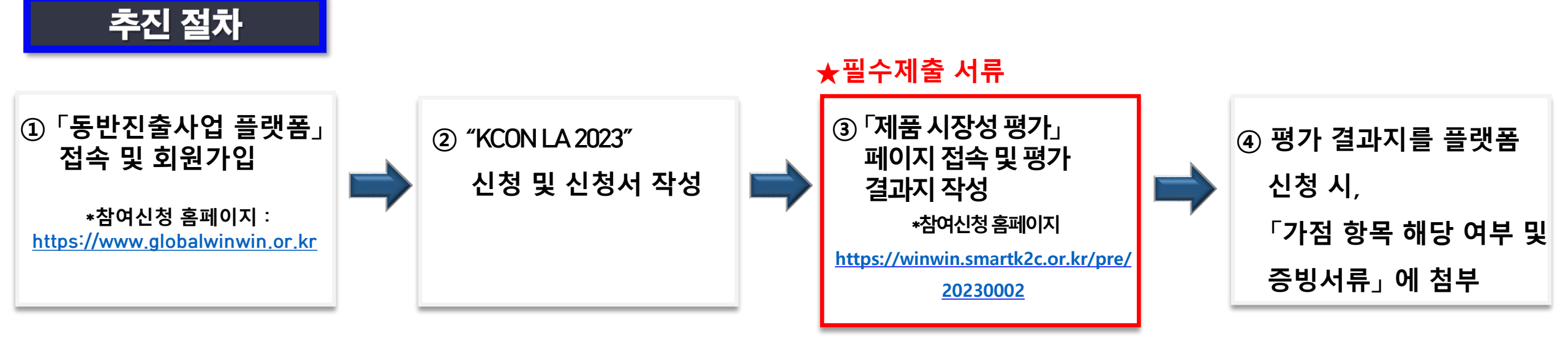

# 빅데이터를 활용한 신청 중기제품의 시장경쟁력 분석 서면평가 항목 중 해외홈쇼핑 방송판매 적합성 - 제품 시장성 평가 (5점)

추진 목적

### 1. 제품 시장성 평가 홈페이지 (<u>https://winwin.smartk2c.or.kr/pre/20230002</u>) 접속

### 2. [ID발급 및 로그인 ]

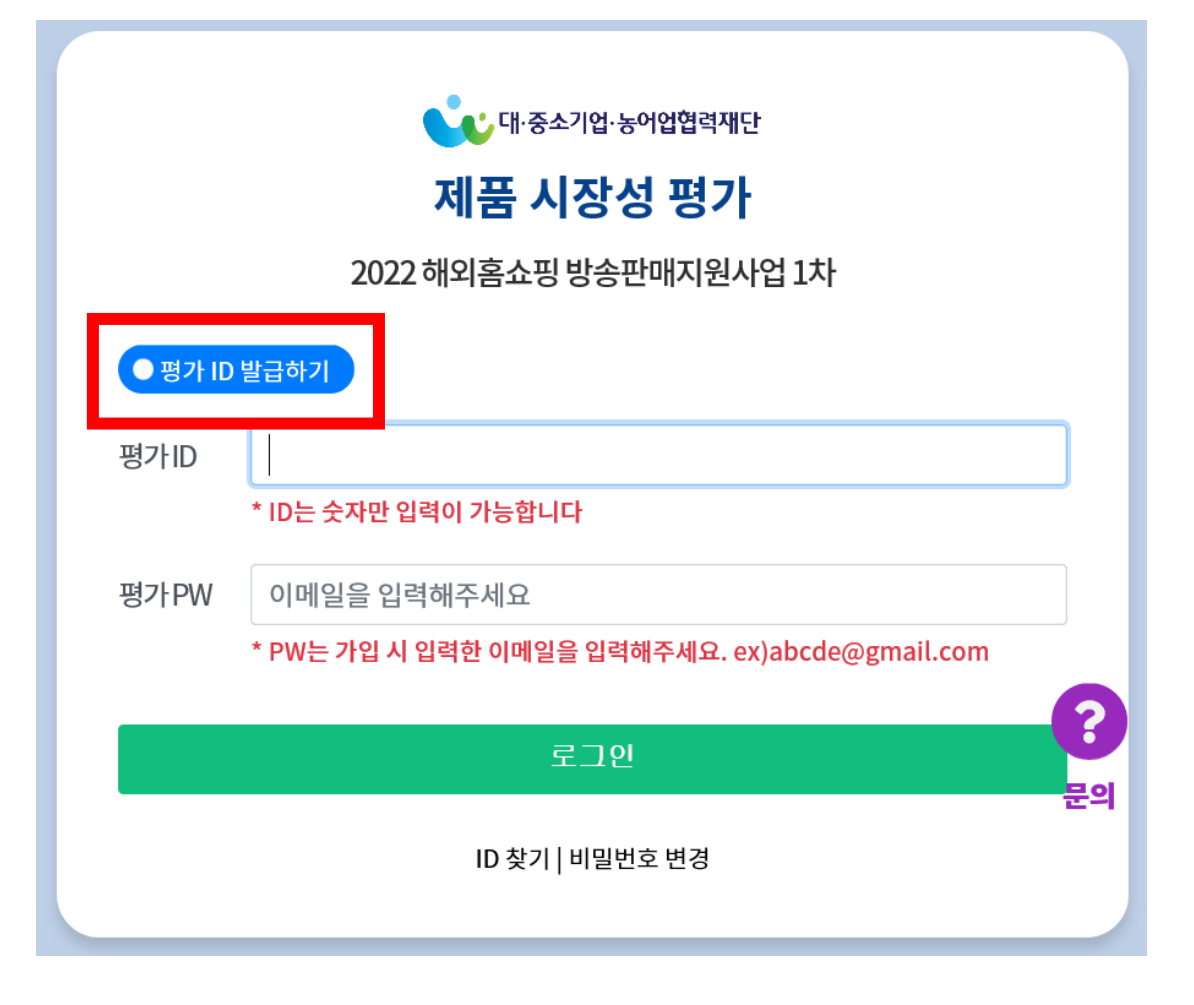

### 3. [시장성평가 내용 작성]

|                                  | - 2022 해외홉쇼핑 방송판매지원사업 1차 -                                                                                                    | 작 성 참 고 (공통)                                                   |
|----------------------------------|----------------------------------------------------------------------------------------------------|----------------------------------------------------------------|
| Step 1. 제품 정의 S<br>> 신청기업<br>기업명 | xp 2. 제품 상능         Step 3. 최종 확인 및 제출         CLE8월 821           비스트1         사업자편호         123-12-12345         이배일         kgb@win:win.or.kr                                                                                   | ① [도움말 보기] 클릭<br>· 서므하모 벼 자서 바버 (내요) 서며 스지 ㅎ 자서                |
| > 제풍분류 선택 - 울풍옥록:<br>대분류         | · 보다         · · · · · · · · · · · · · · · · · · ·                                                                                                    | . 글군영국 글 국경 중집 (대중) 결경 국지 수 국경                                 |
| > 제품정보 입력                        |                                                                                                    | · 시장성 평가 작성 샘플 참고하여 내용 기재                                      |
| 제공영<br>오멜명<br>대표이미지              | · · · · · · · · · · · · · · · · · · ·                                                                                                    | 의 <b>이용 시 문의사항</b>                                             |
| 주요 개방<br>+ 추가                    | 해당 제품이 관련제품을 포함한 타사 제품에 비해 비교 우위에 있는 사용[가격, 기능, 디자인 등) 및 타사 제품이 제공하지 못하고 있는 친구 기능                                                                                                    | . [군의] 골락아여 지으림 김경지에게 군의<br>*시스템 문의 : 070-4337-7063, 3186      |
|                                  | 해당 제품이 경령제품을 포함한 터사 제품에 바눼 비교 우위해 있는 사항(가기, 기능, 디자인 등) 및 터사 제품이 제공하지 못하고 있는 신규 기능                                                                                                    | 사용방법                                                           |
| 특경원 (박별원)<br>+ 수가                |                                                                                                    | <ol> <li>[제품분류 선택]</li> <li>: [검색] 이용하여 품목별 제품분류 선택</li> </ol> |
| > 가격정보 입력<br>판매단위                |                                                                                                    |                                                                |
| 화매단위                             | · · · · · · · · · · · · · · · · · · ·                                                                                                    | ② [제품정보 입력] , [가격정보 입력], [글로벌                                  |
| 제공가격                             |                                                                                                    | 경쟁제품 정보 입력] 부분 내용 기재 후                                         |
| > 글로벌 경쟁제품 정보 입력<br>은 국가(본씨)     | "5개 이상 추가시, pdt, EEU 및 과 정말 수 있습니다.         [* 번부타당 4월 초 수가]           비입장         제품명         모델경         번에가키         석<br>제           비 상성진         에시) LED TV         에시) UN50F5030AF         에시) 500000         /         III | [김지지경]국[니금]                                                    |
| I                                | গ্রন্মন্ত নপ্ত স                                                                                                    |                                                                |

| 1.3                                                                                                    | 제품 정의 5                           | itep 2. 제품 성능                      | <u>Step 3. 최종 확인 및</u>             | <u>제출</u>                |                                                                                             |                             |                             | Q                            | 도움말 보기                            |
|----------------------------------------------------------------------------------------------------|-----------------------------------|------------------------------------|------------------------------------|--------------------------|---------------------------------------------------------------------------------------------|-----------------------------|-----------------------------|------------------------------|-----------------------------------|
| 제품<br>제당                                                                                                    | 분류 : 의류,가방및개<br>제품의 분류는 <b>립스</b> | 1인관리용풀 > 개인관리≸<br>■ 입니다. 립스틱에 8    | 용품 > 목욕및바디용품 > 3<br>위단되는 평가 예시를 확인 | 착장품 ≻ 립스틱<br>!하실 수 있습니다. | 주요 제품 예시 보                                                                                  | 71                          | 제품분류 (                      | 뭘 예시보기                       |                                   |
| 1                                                                                                    | 남 및 방법 선택<br>국가(분사)               | 기업명                                | 제품?                                | 8                        | 모델명                                                                                         |                             | 판매가격                        | ы                            | 교대상                               |
| t                                                                                                    | 1                                 | 1                                  | 1                                  |                          | 1                                                                                           |                             | 1 (1/원)                     |                              | ® 선택                              |
| YE                                                                                                    | S - 자사 제품의 스펙                     | J과 동일한 단위로 글로벌                     | · 경쟁제품의 스백 작성 가                    | 는 이 NO · 자사 지            | 배풍 스백과 상대 비교치(%)로 글로벌 경쟁제품?                                                                 | 스펙 작성 가능                    |                             |                              |                                   |
| 별                                                                                                    | 경쟁제품 비교                           |                                    |                                    |                          |                                                                                             |                             |                             | +성능                          | 지표 추가                             |
| Ë                                                                                                    | 경쟁제품 비교<br>성능지표                   | 단위                                 | 성능구분                               | 제품스백                     | 글로벌 경쟁제품 스펙                                                                                 | 확신도                         | 중요도                         | + 성능<br>근거자료                 | 지표 추가<br>삭<br>제                   |
| B                                                                                                    | 경쟁제품 비교<br>성능 지표<br>1             | 단위 탄위 추가                           | 성농구분<br>미상 🗸                       | 제품 스백<br>1               | 글로벌 경쟁제품 스펙<br>우수(+) ¥ 1 %                                                                  | 확신도<br>5점 ¥                 | 중요도<br>5점 🗸                 | +성능<br>근거자료<br>특히 ¥          | 지표 추가<br>색 제<br>]  (1)            |
| ÿ                                                                                                    | 경쟁제품 비교<br>성능 지표<br>1<br>1        | 단위           단위 추가           단위 추가 | 성능구분<br>이상 <b>~</b><br>이상 <b>~</b> | 제품스백<br>1<br>1           | 글로벌 경쟁제품 스펙<br>우수(+) V 1 %<br>우수(+) V 1 %                                                   | 확신도<br>5점 ¥<br>5점 ¥         | 중요도<br>5점 ¥<br>5점 ¥         | +성동<br>근거자료<br>특취 ¥          | 지표 추가<br>취<br>] (古)<br>(古)<br>(古) |
| E Constantino de la constantino de la constant | 경쟁제품 비교<br>성능 지표<br>1<br>1        | 단위 추가<br>단위 추가<br>단위 추가<br>단위 추가   | 성농구분<br>이상 ~<br>이상 ~               | 제품 스펙<br>1<br>1<br>1     | 글로벌 경쟁제품 스펙       우수(+)       우수(+)       우수(+)       우수(+)       우수(+)       우수(+)       이 | 확신도<br>5점<br>5점<br>5점<br>5점 | 종요도<br>5점 🗸<br>5점 🗸<br>5점 🗸 | + 성동<br>근거자료<br>특취 ¥<br>특취 ¥ | 지正 추가                             |

#### 사용방법

① [비교 대상 및 방법 선택]
 : 비교 대상에 선택 체크 후→
 스펙 인지 여부 yes 또는 no 체크

② [**글로벌 경쟁제품 비교**] 부분 내용 기재

③ [근거자료] 파일 첨부 후 [임시저장]→[다음]

### 4. [평가자료 다운로드 및 참여 신청 시 첨부]

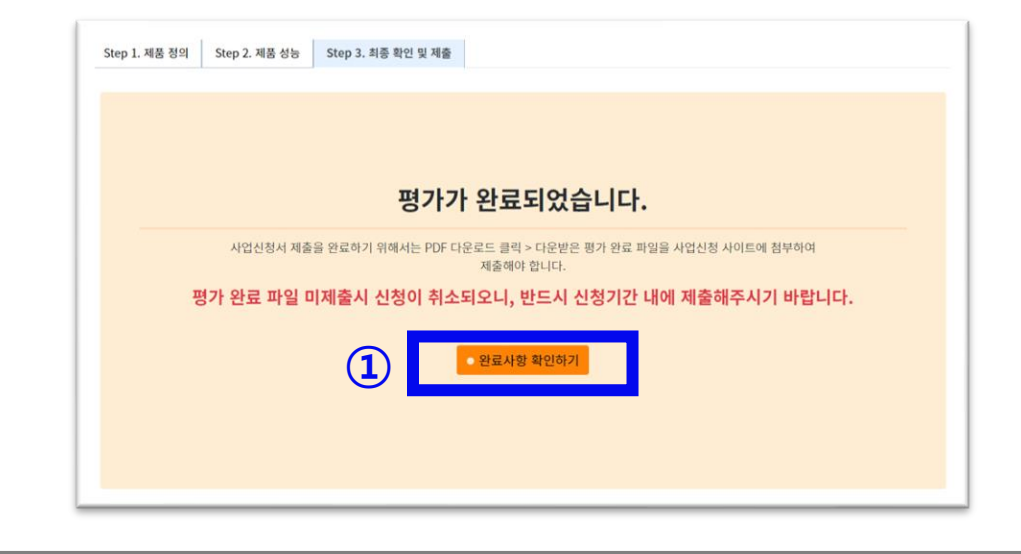

|                      | 제              | 품 시장성 평가 결과   | 서      |                   |  |
|----------------------|----------------|---------------|--------|-------------------|--|
| Step1. 제품 정의         |                |               |        |                   |  |
| > 신청기업               |                |               |        |                   |  |
| 지원사업형                | 2022 해외흄쇼핑     | ! 방송판매지원사업 1차 | 기업명    | 테스트1              |  |
| 사업자등록번호              | 12             | 31212345      | E-mail | kgb@win-win.or.kr |  |
| > 분류지장: 물품목록정보(국가종합전 | 자조달시스템)        |               |        |                   |  |
| 대분류                  | 중분류            | 소분류           | 세분류    | 세세분류              |  |
| 의류,가방및개인관리용품         | 개인관리용품         | 목욕및바디용품       | 화장품    | 립스틱               |  |
| 제품정보                 |                |               |        |                   |  |
| 제품명                  | 배품영 1 모델영      |               | 1      |                   |  |
| 대표이미지                | #표이미지 대표이미지 없음 |               |        |                   |  |
| 주요기능                 | 1.1            |               |        |                   |  |
| 특장점<br>(차별점)         | 1.1            |               |        |                   |  |
| › 가격정보               |                |               |        |                   |  |
|                      | 판매단위           |               | 제공     | 불가격               |  |
|                      | 1              |               | 10 원   |                   |  |
|                      |                |               |        |                   |  |

#### 사용방법

① [완료사항 확인하기] 클릭

② [PDF 다운로드] 클릭

| > 신  | 8기업                                           | -1        |            |           |        |          |          |        |      |      |       |
|------|-----------------------------------------------|-----------|------------|-----------|--------|----------|----------|--------|------|------|-------|
|      | 지원사업                                          | <b>d</b>  | 2022 해외홍쇼  | :핑 방송판매지원 | 사업 1차  |          | 기업명      | 1      |      | 테스트1 |       |
|      | 사업자등록번호 1231212345 <b>E-mail</b> kgb@win-win. |           |            |           | .or.kr |          |          |        |      |      |       |
| > 분  | 류지정:물품목록정                                     | 보(국가종합전자3 | 5달시스템)     |           |        |          |          |        |      |      |       |
|      | 대분류                                           |           | 중분류        |           | 소      | 분류       |          | 세분류    |      | 세세분류 |       |
|      | 농.수.임.축산용기기                                   | শ ৬       | ·업용기계및임업용/ | าส        | 재배및    | 파종기      |          | 파종기    |      | 파공   | §2    |
| 제    | 품정보                                           |           |            |           |        |          |          |        |      |      |       |
|      | 제품명                                           |           |            | d         |        |          | 모델인      | 1      |      | d    |       |
|      | 대표이미                                          | 지         |            |           |        |          | 대표이미지    | 없음     |      |      |       |
|      | 주요기능                                          | •         | 1. d       |           |        |          |          |        |      |      |       |
|      | 특장정<br>(차별점)                                  | )         | 1. d       |           |        |          |          |        |      |      |       |
| > フヤ | 격정보                                           |           |            |           |        |          |          |        |      |      |       |
|      |                                               | 퐌대        | 배단위        |           |        |          |          | 제품     | 가격   |      |       |
|      |                                               |           | d          |           |        |          |          | 2      | 2 12 |      |       |
| 글    | 로벌경쟁제품정보                                      |           |            |           |        |          |          |        |      |      |       |
| 순번   | 국가(본사)                                        | 기업명       |            | 제품명       |        | 모델명 판매가격 |          |        |      | 반매가격 |       |
| 1    | d                                             | d         |            | d         |        |          |          | d      |      | 0    | (d/원) |
| Step | <b>)2. 제품 속성</b><br>교대상                       | 3         |            |           |        |          |          |        |      |      |       |
| 순번   | 글로벌 경                                         |           | 행기업        |           |        |          | 글로벌 경쟁제품 |        |      | 제물가격 |       |
| _    | 국가(8                                          | 트사)       | 기업         | 명         |        | 제품명      |          | 모델     | 명    |      |       |
| 1    | d                                             |           | d          |           |        | d        |          | d      |      | 0    | (d/원) |
| > 글: | 로벌경팽제품비교                                      |           |            |           |        |          |          |        |      |      |       |
|      | 주요 성능 지표                                      | 단위        | 성능구분       | শ         | 풍 스컉   | 글로벌 (    |          | 쟁제품 스甲 | 확신도  | 중요도  | 근거자료  |
| 순번   |                                               |           |            | 상한        | 하      | 한        | 상한       | 하한     |      |      |       |
| 순번   |                                               |           | 0141       |           |        | 6        |          | 00     | 5    | 5    | 특허    |

| 인쇄        | п                                                | 네이지 1쪽 |  |
|-----------|--------------------------------------------------|--------|--|
| 대상 1      | 📔 PDF로 저장                                        | Ŧ      |  |
| 페이지       | 전체                                               | Ŧ      |  |
| 시트당 페이지 수 | 1                                                | •      |  |
| 여백        | 기본                                               | •      |  |
| 옵션        | <ul> <li>✔ 미리글과 바닥글</li> <li>▲ 배경 그래픽</li> </ul> |        |  |
|           | 2 শন্ত                                           | 취소     |  |

## 사용방법 ① 대상 - [PDF로 저장] 클릭 ② [저장] 하기 클릭 ③ 동반진출사업 플랫폼(사업 참여신청 홈페이지) 내 신청서 제출 시 상기 평과결과서 PDF 파일 첨부 (증빙서류 첨부 시) \*참여신청 홈페이지 : https://www.globalwinwin.or.kr